Créer un document audio pour les élèves (dictées, histoires racontées,...)

1/ Cliquez sur l'icône Audacity.

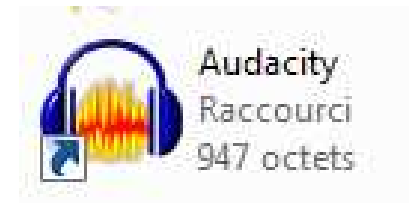

## 2/ Enregistrement :

Cliquez sur le bouton « Enregistrement » et parler pour enregistrer votre bande son :

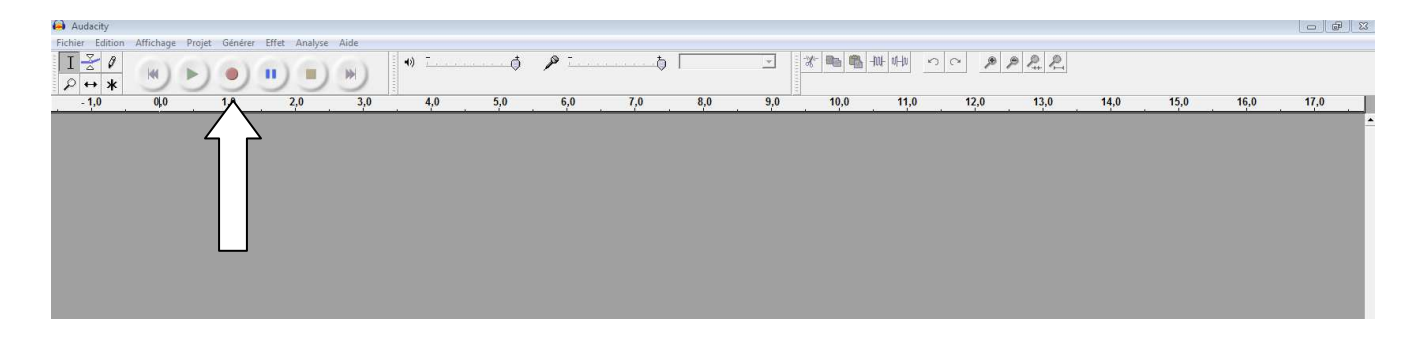

Au fur et à mesure que vous parlez, une bande bleue apparaît.

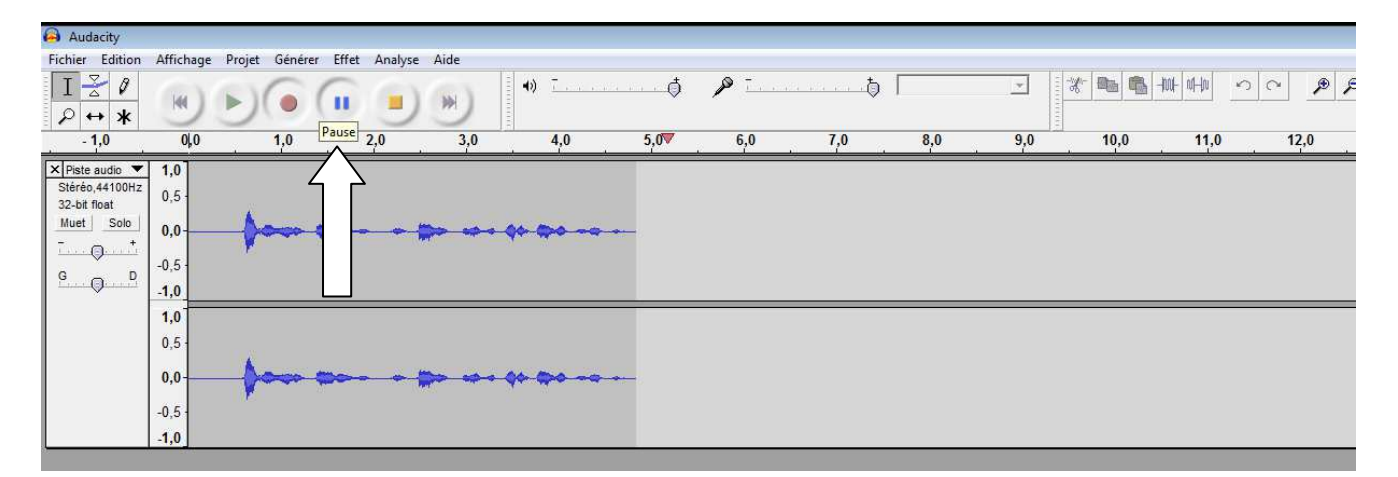

Si vous voulez faire une pause, appuyez sur Pause (bouton avec 2 barres bleues). Si vous appuyez sur Stop (carré orange) et que vous recommencez à enregistrer, une nouvelle bande bleue apparaitra.

## Créer un document audio pour les élèves (dictées, histoires racontées,...) <u>3/ Convertir pour les élèves le lisent :</u>

Cliquez sur « Fichier », puis « exporter comme MP3

| Nouveau<br>Ouvrir                                                | Ctrl+N<br>Ctrl+O | ) (W | •) | ī   | ••••••••••••• | P   | b   |     | *   | * •  | -1001-1001-1000 | 5 |
|------------------------------------------------------------------|------------------|------|----|-----|---------------|-----|-----|-----|-----|------|-----------------|---|
| Fermer<br>Enregistrer le projet                                  | Ctrl+W<br>Ctrl+S | 3    | ,0 | 4,0 | 5,0           | 6,0 | 7,0 | 8,0 | 9,0 | 10,0 | 11,0            |   |
| Enregistrer le projet sous<br>Projets récents                    | +                |      |    |     |               |     |     |     |     |      |                 |   |
| Exporter en WAV<br>Exporter la sélection en WAV                  |                  |      |    |     |               |     |     |     |     |      |                 |   |
| Exporter comme MP3                                               |                  |      | _  |     |               |     |     |     |     |      |                 |   |
| Exporter la sélection en MP3                                     |                  |      |    |     |               |     |     |     |     |      |                 |   |
| Exporter comme Ogg Vorbis<br>Exporter la sélection en Ogg Vorbis |                  |      | _  |     |               |     |     |     |     |      |                 |   |
| Exporter les marqueurs<br>Export Multiple                        |                  |      |    |     |               |     |     |     |     |      |                 |   |
| Mise en page<br>Imprimer                                         |                  |      |    |     |               |     |     |     |     |      |                 |   |
| Quitter                                                          |                  |      |    |     |               |     |     |     |     |      |                 |   |

Choisissez l'emplacement sur votre ordinateur et donner un nom à votre fichier.

| 😝 Audacity                   |                                                                                                    |             |                 |        |            |                                                                 |          |             |       |         |   |      |               |   |      |     |          |
|------------------------------|----------------------------------------------------------------------------------------------------|-------------|-----------------|--------|------------|-----------------------------------------------------------------|----------|-------------|-------|---------|---|------|---------------|---|------|-----|----------|
| Fichier Editi                | on Affichage Projet                                                                                                    | Générer     | r Effet Analyse | e Aide |            |                                                                 |          |             |       |         |   |      |               |   |      |     |          |
| א <u>⊁</u> I<br>א ↔ א        |                                                                                                    | •           |                 |        | •)         | ð                                                               | <i>▶</i> | þ           |       | <u></u> | * |      | -1001- 101-10 | 5 | × 🌶  | ₽ ₽ | R        |
| - 1,0                        | 010                                                                                                    | 10          | 2.0             | 3.0    | 4.0        | 5.0                                                             | 6.0      | 7.0         | 8.0   | 9       | ) | 10,0 | 11,           | D | 12,0 | 1   | 3,0      |
|                              | A Enregistrer le fichie                                                                                                    | r MP3 sou   | us:             |        |            |                                                                 |          |             |       | ×       | _ |      |               |   |      |     | <u> </u> |
| Stéréo,44100<br>32-bit float | 0 • 1 • Co                                                                                                    | ат., Р      |                 |        |            |                                                                 |          |             |       |         |   |      |               |   |      |     |          |
| Muet Sol                     | Organiser 🔻 Nouveau dossier 🛛 🗄 💌 🔞                                                                                                    |             |                 |        |            |                                                                 |          |             |       |         |   |      |               |   |      |     |          |
|                              | ☆ Favoris<br>Emplacement<br>Bureau<br>Eléchargeme<br>Téléchargeme<br>Dopbox<br>Documents<br>Documents<br>Documents<br>Documents<br>Documents<br>Documents<br>Documents | s re E enti | Nom             |        | Aucun élén | Modifié le Type Taille<br>nent ne correspond à votre recherche. |          |             |       |         |   |      | _             |   | _    | _   |          |
|                              | Nom du fichier i                                                                                                    | Freai 1     |                 |        |            |                                                                 |          |             |       |         |   |      |               |   |      |     |          |
|                              | Nom du tichier .                                                                                                    | -           |                 |        |            |                                                                 |          |             |       |         |   |      |               |   |      |     |          |
|                              | Type :                                                                                                    | <b></b>     |                 |        |            |                                                                 |          |             |       |         |   |      |               |   |      |     |          |
|                              | Cacher les dossies                                                                                                    | rs          |                 |        |            |                                                                 |          | Enregistrer | Annul | er      |   |      |               |   |      |     |          |

Cliquez sur Enregistrer, puis Ok dans la nouvelle fenêtre qui s'ouvre.

Créer un document audio pour les élèves (dictées, histoires racontées,...)

## 4/ Aller chercher le fichier :

Ouvrez l'emplacement du fichier pour l'envoyer par mail à vos élèves.

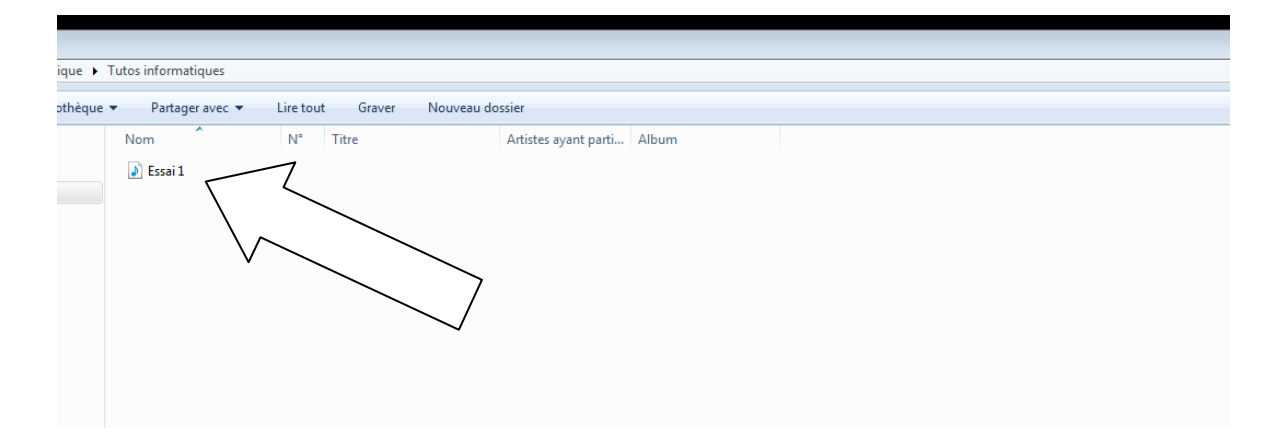

Le tour est joué!